# NettBedrift

HVORDAN KOMME I GANG MED NETTBEDRIFT KUNDESENTER BEDRIFT – SPAREBANKEN SØR – TLF. 38 10 92 00 (VALG 3)

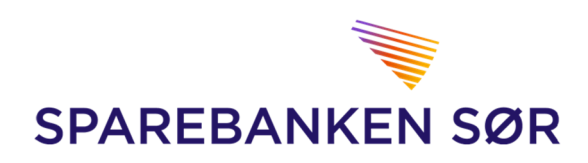

# 1. Innlogging

For å logge inn i NettBedrift må du først gå til: <u>www.sor.no.</u>

|                 | Privat | Bedrift | Eiendom | Om oss | Hjelp     | IR  | Bli kunde  | About us |
|-----------------|--------|---------|---------|--------|-----------|-----|------------|----------|
| SPAREBANKEN SØR | TRYK   |         | $\geq$  | > 🗅    | Nettbedri | ft  | 🖻 Logg inn | nettbank |
|                 |        |         |         |        |           |     | al de      |          |
| a count         |        |         |         | in the |           | *** |            |          |

Etter å ha klikket på «Nettbedrift» vil du få opp innloggingsmulighetene:

- BankID på mobil
- BankID
- Uten BankID

Velg et av alternativene, og følg anvisningene på skjermen for å logge inn. Vi anbefaler å bruke BankID hvis du har dette.

| SPAREBANKEN SØR |                                              |                 |                  |                  |        |   |
|-----------------|----------------------------------------------|-----------------|------------------|------------------|--------|---|
| Nettbedrift     |                                              |                 |                  |                  | Norsk  | • |
|                 | PÂLOGGING<br>BankID på m<br>BankID<br>BankID | nobil           |                  |                  |        |   |
| Les om BankID   | <u>Aksjer og valuta</u>                      | IBAN-kalkulator | Valutakalkulator | VPS investortjer | lester |   |

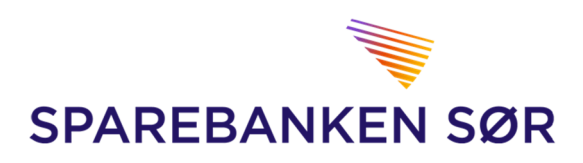

## Velkomstbilde

Etter fullført innlogging vil du komme til NettBedrifts velkomstbilde

| SPAREBAN       | KEN SØR            |                          | 8           | Тгул        | n Trygve (429808) Logg ut                                                     |
|----------------|--------------------|--------------------------|-------------|-------------|-------------------------------------------------------------------------------|
| forsiden       | ≡ Meny Søk i trans | aksjoner Til godkjenning | Til forfall |             | Hva leter du etter? Q                                                         |
| Dine kontoer   |                    |                          |             |             | 1 Avviste betalinger ×                                                        |
|                |                    |                          |             |             | 2 Betalinger må godkjennes                                                    |
| Kontonummer    | Kontoeier          | Kontonavn                | Saldo       | Disponibelt |                                                                               |
| 2801           | Trym Trygve        | Totalk                   | 2,79        | 2,79 🔻      | Kontakt oss                                                                   |
| 2801           | Trym Trygve        | SØGOLD                   | 2,00        | 2,00 💌      | Kundesenteret hjelper deg gjerne<br>med generelle spørsmål om<br>netthertrift |
| 2801           | Trym Trygve        | SPAKTO                   | 0,00        | 0,00 🔻      | Kundesenter                                                                   |
| 2801           | Trym Trygve        | BRUKTO                   | 0,00        | 0,00 👻      | (+47) 38 10 92 00 valg 3<br>Åpningstider                                      |
| 2801           | Trym Trygve        | SKATT                    | 1,00        | 1,00 🔽      | Mandag til fredag: 08.00 - 17.00<br>Sparebanken Sør                           |
| Gå til kontoov | ersikt             |                          |             |             | Postboks 200, 4662 Kristiansand<br>Send oss en melding                        |
|                |                    |                          |             |             | Din kunderådgiver                                                             |

#### Her finner du:

- Kontoene som er knyttet til din NettBedrift
- Saldo på konti samt disponibelt beløp
- Informasjon om evt. avviste betalinger, betalinger som ligger til godkjenning, informasjon fra banken mm.
- Kontaktinformasjon til bedriftens kunderådgiver og Kundesenter Bedrift.
- Søkemotor

#### • Snarveier

- 1. Ved å klikke på pilen til høyre for kontoens disponible beløp vil du finne snarvei til
  - Betaling fra gjeldende konto
  - Forfallsregister
  - Transaksjonsoversikt
  - Kontodetaljer

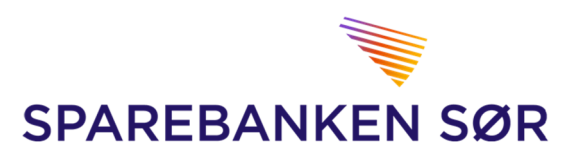

FOR Å FÅ OPP YTTERLIGERE VALG VELGER DU FRA «MENY» ØVERST PÅ SIDEN

| SPAREBANKE                                                                                                    | N SØR 8                                                                                                    |                                                                                                    | 9808) <u>Bytt a</u>                                                                  | avtale Logg ut                                                                                                    |
|----------------------------------------------------------------------------------------------------|----------------------------------------------------------------------------------------------------|----------------------------------------------------------------------------------------------------|--------------------------------------------------------------------------------------|----------------------------------------------------------------------------------------------------|
| n Forsiden                                                                                                    | X Meny Søk i transaksj                                                                                                    | oner Til godkjenning                                                                                       | Til forfall                                                                          | Hva leter du etter? Q                                                                                                    |
| Kontoinfo                                                                                                    | Betalinger                                                                                                    | Innbetalinger                                                                                              | Post og arkiv                                                                        | Administrasjon                                                                                                    |
| Kontooversikt (Nettbedrift)<br>Søk i transaksjoner<br>Kundeengasjement<br>Likviditetsoversikt<br>Kontogrupper<br>Bankavstemming<br>Saldohistorikk<br>Ny konto<br>Konsernkonto | Betal til flere<br>Betal én<br>Overføring<br>Betale utland<br>Valutakurser<br>Til godkjenning<br>Forfallsregister<br>Utførte betalinger<br>Avviste betalinger<br>Lønningsliste<br>Faste oppdrag<br>Leverandør innland<br>Leverandør utland | Innland<br>Utland<br><b>Filoverføring</b><br>Send filer<br>Hent filer<br>Filarkiv<br>Oppsett filoverføring | Bankbilag<br>Kontoutskrift/arkiv<br>Send/motta melding<br>Varsel fra banken<br>Hjelp | Kostnader banktjenester<br>Brukere<br>Kontonavn<br>Ny konto<br>Personalisering<br>Hendelseslogg<br>Bytt avtale<br>Innskuddspensjon<br>Innskuddspensjon |
|                                                                                                    |                                                                                                    | Lukk meny                                                                                                  |                                                                                      |                                                                                                    |

Innholdet på menyen vil kunne variere for hver bruker, da menyen bare viser tjenester som du har tilgang til. Er det menyvalg du savner kontakter du bedriftens administrator for NettBedrift-avtalen.

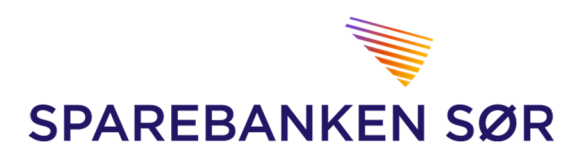

## 2. Administrasjon

Til høyre i menyen finner du valgene for administrasjon av NettBedrift. Disse valgene er tilgjengelige for bedriftens Administrator.

Brukere

- Velger du «Brukere» vil du få en oversikt over alle som har tilgang til NettBedrift.
- For å se/tildele tilganger til en bruker klikker du på <u>forstørrelsesglasset til høyre</u> for den aktuelle brukeren, deretter huker du av for hvilke tilganger brukeren skal ha.

#### TYPE BRUKER:

- ADMINISTRATOR
  - Administrator har tilgang til å gjøre alle endringer i NettBedrift, samt muligheten til å opprette nye brukere og dele ut tilganger
  - Kontakt Kundesenter bedrift for å legge til ny administrator
- VANLIG BRUKER
  - Har kun de tilgangene som har blitt tildelt av administrator.

#### **OPPRETTE NY BRUKER**

- 1. Trykk på «+ NY BRUKER»
- 2. Fyll inn navn, og fødselsnummer
- 3. Fyll evt. inn adresse
- 4. Fyll evt. inn kontaktinformasjon
- 5. Trykk «REGISTRER»
- 6. I neste bildet trykker du på forstørrelsesglasset til høyre for brukeren for å tildele tilganger

| BRUKERADI       | MINISTRASJON |                |                    |                       |         |            |          | 1. | + NY BRUKER  |
|-----------------|--------------|----------------|--------------------|-----------------------|---------|------------|----------|----|--------------|
| LISTE OVER BRUK | ERE          |                |                    |                       |         |            |          |    |              |
| Etternavn       | Form         | avn Brukernavn | Administrator      | Registrer og godkjenn | Telefon | Kortnummer | Status   |    | 8            |
| BRUKERAD        | INISTRASJON  |                |                    |                       |         |            |          |    | SKJUL SKJEMA |
| BRUKER          |              |                |                    |                       |         |            |          |    |              |
| Brukernavn *    |              |                | Brukertype         | Vanlig 🗸              |         |            |          |    |              |
| Fornavn *       |              |                | Signatur           |                       |         | 2.         |          |    |              |
| Etternavn *     |              |                | Fødselsnummer<br>* |                       |         |            |          |    |              |
| ADRESSEINFORM   | ASJON        |                |                    |                       |         |            |          |    |              |
| Adresse         |              |                | Postnummer         |                       |         | 2          |          |    |              |
|                 |              |                | Poststed           |                       |         | 2          |          |    |              |
| KONTAKTINFORM   | ASJON        |                |                    |                       |         |            |          |    |              |
| Telefon         |              |                | Telefax            |                       |         | 4          |          |    |              |
| E-post          |              |                |                    |                       |         |            |          |    | 5.           |
|                 |              |                |                    |                       |         | TILB       | AKESTILL |    | REGISTRER    |

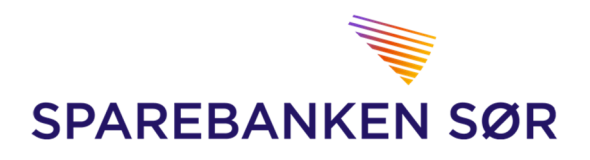

国

#### Kontonavn

• Velger du «Kontonavn» fra nedtrekks menyen vil du kunne se og endre navn på kontoene i NettBedrift.

#### Hvordan endre kontonavn

- 1. Skriv inn ønsket kontonavn til høyre for den gjeldende kontoen
- 2. Trykk «LAGRE»

### KONTONAVN

| Kontonummer | Kontonavn | Organisasjonsnummer |
|-------------|-----------|---------------------|
| 2801        |           | 1.                  |
| 2801        |           |                     |
| 2801        |           |                     |
| 2801        |           |                     |
| 2801        |           |                     |
|             |           | 2.                  |
|             |           | LAGRE               |

#### Personalisering

- Velger du «Personalisering» fra nedtrekks menyen vil du kunne personalisere din bruker med:
  - 1. Standard belastningskonto
    - Innland
    - Utland
    - Lønn
  - 2. Standard betalingstype
    - Betaling med KID
    - Betaling med melding
    - Kontoregulering
    - Betaling strukturert info
    - Sist brukte betalingstype
  - 3. Antall linjer i skjermbilder
  - 4. Standard bruker til filtrering
  - 5. Registrer og godkjenn betalinger i ett

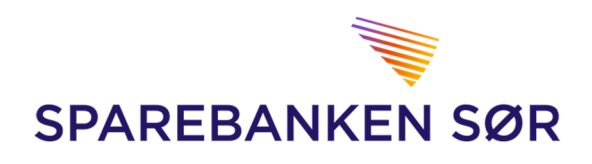

#### 凰 PERSONALISERING STANDARD BELASTNINGSKONTO $\checkmark$ Innland ~ Utland $\checkmark$ Lønn STANDARD BETALINGSTYPE ~ Betalingstype ANTALL LINJER I SKJERMBILDER 20 🗸 Standard ant. linjer STANDARD BRUKER TIL FILTRERING Alle ~ Brukernavn REGISTRER OG GODKJENN BETALINGER I ETT Registrer og godkjenn Av 🗸 LAGRE INNSTILLINGER

#### Kostnader banktjenester

- Velger du «Kostnader banktjenester» fra nedtrekks menyen vil du kunne få en oversikt over kostnader som har påløpt som følge av tjenester du benytter i banken.
- Kostnadene vil her forekomme som fakturaer
- Trykk på informasjonstegnet ved siden av den aktuelle fakturaen for å få mer info om kostnaden.

| <b>OVERSIKT FAKTURA</b> |
|-------------------------|
|-------------------------|

| turanr Fakturadato | Mottaker    |  |
|--------------------|-------------|--|
| •                  | Trym Trygve |  |
| 6                  | Trym Trygve |  |
| 4                  | Trym Trygve |  |
| 2                  | Trym Trygve |  |
| 20                 | Trym Trygve |  |

#### Hendelseslogg

 Velger du «Hendelseslogg» fra nedtrekks menyen, vil du kunne se og søke i historiske aktiviteter som av- og pålogging, hendelser tilknyttet betalinger, filer mm. som den enkelte bruker har foretatt i NettBedrift. 8